## aniMate2 for DAZ Studio

Thank you for purchasing the aniMate2 Plugin for DAZ Studio. This guide will explain how to "install" and activate your copy of aniMate2 in DAZ Studio 4.

## How to "install" aniMate2 for DAZ Studio 4

There is no longer a separate installer for aniMate2 for DAZ Studio 4 that needs to be downloaded and installed separately. aniMate2 is now installed automatically with the installation of DAZ Studio 4 but is in Lite mode after the first 30 days until you enter in a valid serial number for it.

## How to activate aniMate2

You will need to activate aniMate2 by going to the "Help" menu and selecting "About Installed Plugins...". Next, find the entry for aniMate2 and paste or type in your aniMate2 serial code\* into the Serial Number field. Finally, click on the "Accept" button to finish the registration process. You may need to close DAZ Studio and reopen it before you can start using aniMate2.

\*The aniMate2 serial code will only be listed in the "My Serial Numbers" section of your <u>www.daz3d.com</u> account.

## Notes:

- You can find the ReadMe for this product located here
  <u>http://docs.daz3d.com/doku.php/public/read\_me/index/11191/start</u>
- There are still separate installers for the DAZ Studio 3 version of this product. You will need to use the DAZ Studio 3 serial code if you are trying to register aniMate2 in DAZ Studio 3.